### @ptitude Observer Datapump

Part No. 32171000 Revision B

User Manual

Copyright © 2015 by SKF Group All rights reserved. Aurorum 30, 977 75 Luleå Sweden Telephone: +46 (0)31 337 1000, Fax: +46 (0)920 134 40

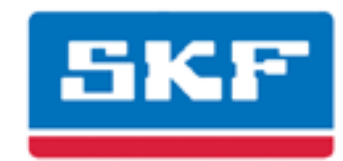

#### SKF Group

SKF Condition Monitoring Center Aurorum 30 977 75 Luleå Sweden Telephone: +46 (0)31 337 1000 FAX: +46 (0)920 134 40

For technical support, contact:

TSG-EMEA@skf.com for customers in Europe, Middle East and Africa. Telephone: +46 (0)31 337 6500

or

TSG-Americas@skf.com for customers in North America, South America and Asia. Telephone: +1 800 523 7514 Telephone in Latin America: +55 11 4448 8620

Visit us at our web site www.skf.com/cm

® SKF is a registered trademark of the SKF Group

# Table of Contents

| Overview           | 1 - 4 |
|--------------------|-------|
| Installation       | 2 - 5 |
| Running Datapump   | 3 - 6 |
| Start Program      | 3 - 6 |
| Configure Settings | 3 - 7 |

## Overview

1

@ptitude Observer Datapump allows to export and import XML files. These XML files are same format as @ptitude Analyst XML file.

#### 2 Installation

The SKF @ptitude Observer Datapump tool is installed from the auto run menu of the SKF @ptitude Observer DVD. It is included in the SKF @ptitude Monitoring Suite package as an option.

For detailed information on how to install SKF @ptitude Monitoring Suite, refer to "@ptitude Observer Installation Manual".

The default installation path is C:\Program Files (x86)\SKF\ObserverX.Y.

### Running Datapump

3

#### Start Program

To start @ptitude Observer Datapump tool, click the shortcut on the start menu under **Programs\SKF @ ptitude Monitoring Suite X.Y\@ ptitude Observer Datapump**.

First time you run the Observer Datapump, you are prompted to select a language to use.

Next, you need to configure the program and activate the database to support the Datapump.

| 😨 Data pump        | þ            |               |       |
|--------------------|--------------|---------------|-------|
| File Edit          | Help         |               |       |
| Site name <b>O</b> | bserver      |               |       |
| Event              |              |               |       |
|                    |              |               |       |
|                    |              |               |       |
|                    |              |               |       |
|                    |              |               |       |
|                    |              |               |       |
| Run interval:      | 60 (Minutes) | Read all data | Start |
|                    |              |               |       |

Figure 3-1: @ ptitude Observer Data pump

- Site name is the database name.
- **Event** lists the activities.
- **Run interval** is the time between the runs.
- **Read all data** must be checked if it is the first time collecting data. If it is unchecked, only the modified data since the last run will be read.
- **Start** allows to read all the configuration and measurement data. This function repeats after each run interval time, e.g. every 60 minutes in this case.
- Stop halts reading.

#### **Configure Settings**

| 😨 Datapump settings 🛛 🔀 |                     |  |  |  |
|-------------------------|---------------------|--|--|--|
| Connection              | Observer.NET        |  |  |  |
| Temporary directory     | C:\tmp              |  |  |  |
| Export directory        | C:\Export           |  |  |  |
| Import directory        | C:\Import           |  |  |  |
| Backup directory        | C:\Backup           |  |  |  |
| Import file prefix      | Import Edit         |  |  |  |
| Export file prefix      | Observer Enabled    |  |  |  |
| Run interval            | 60 (Minutes)        |  |  |  |
| Last run                | 1900-01-01 00:00:00 |  |  |  |
|                         |                     |  |  |  |
|                         | Save Cancel         |  |  |  |

Select **Edit** then **Settings** to configure the system.

Figure 3-2: @ ptitude Observer Datapump configuration settings

- **Connection** is the @ptitude Observer connection file containing the database information.
- **Temporary directory** is the directory where temporary files shall be stored.
- **Export directory** is the directory where export data shall be stored.
- Import directory is where import data shall be stored.
- **Backup directory** is the directory where files are stored after import.
- **Import file prefix** is the prefix of the import file name. Note that the system generates a suffix of yyyyMMddhhmmss.xml for the import file.
- Edit allows you to edit the selected import file prefix.
- **Export file prefix** is the prefix of the export file name.
- **Enabled** allows to export if checked, otherwise it disables the export interface.
- **Run interval** is the time the data pump waits until it checks the database for any modified data again.
- **Last run** is the date and time when the last file was stored.